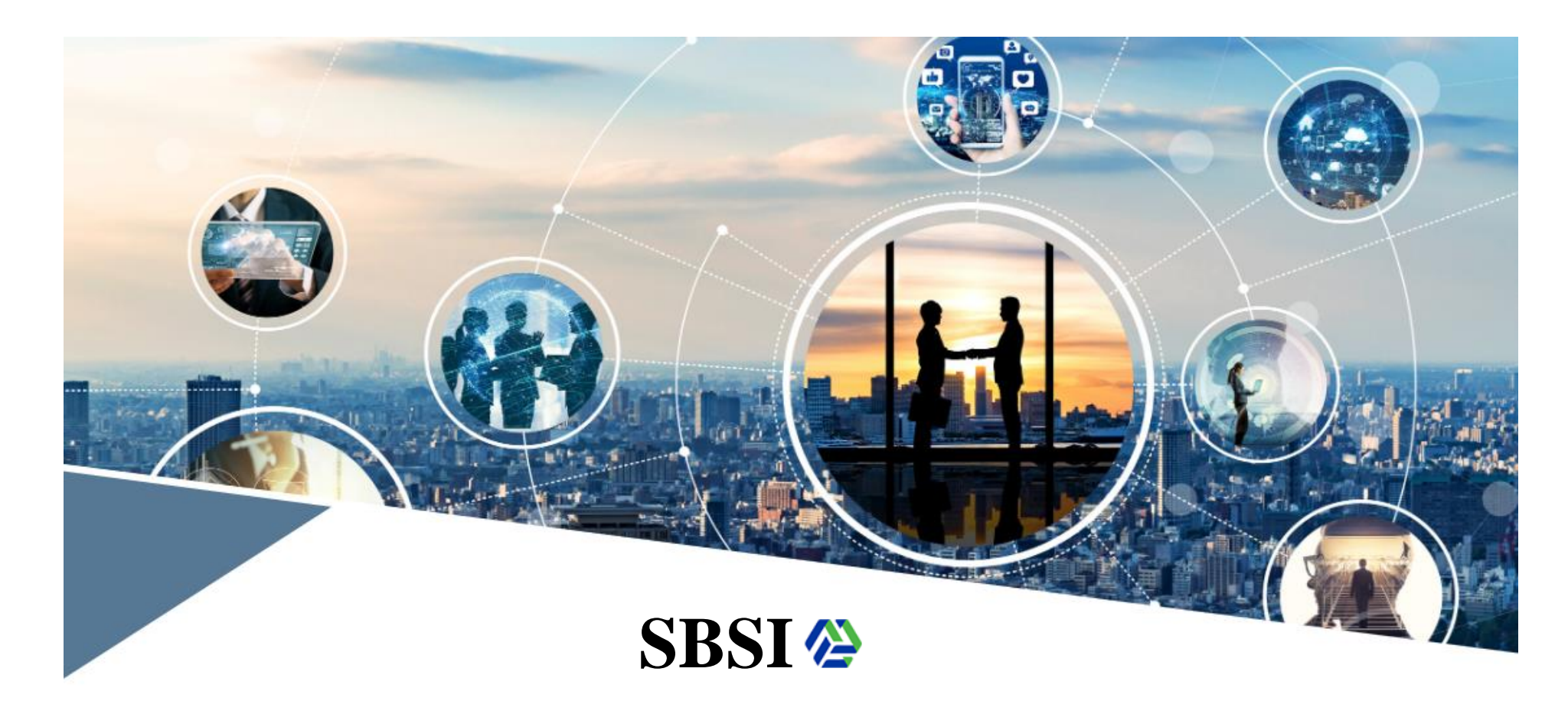

**Stanley Brothers Securities Incoporation** 

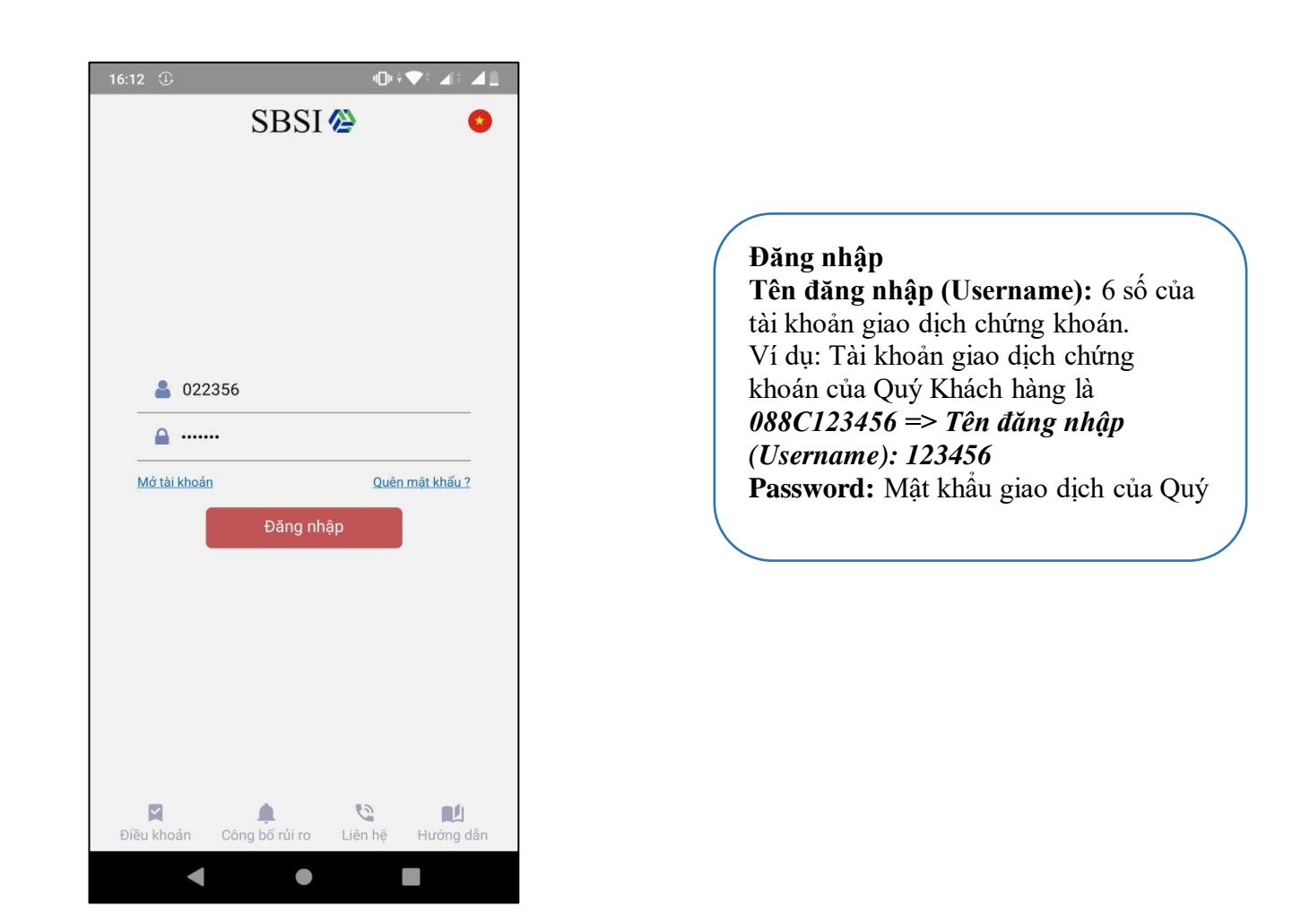

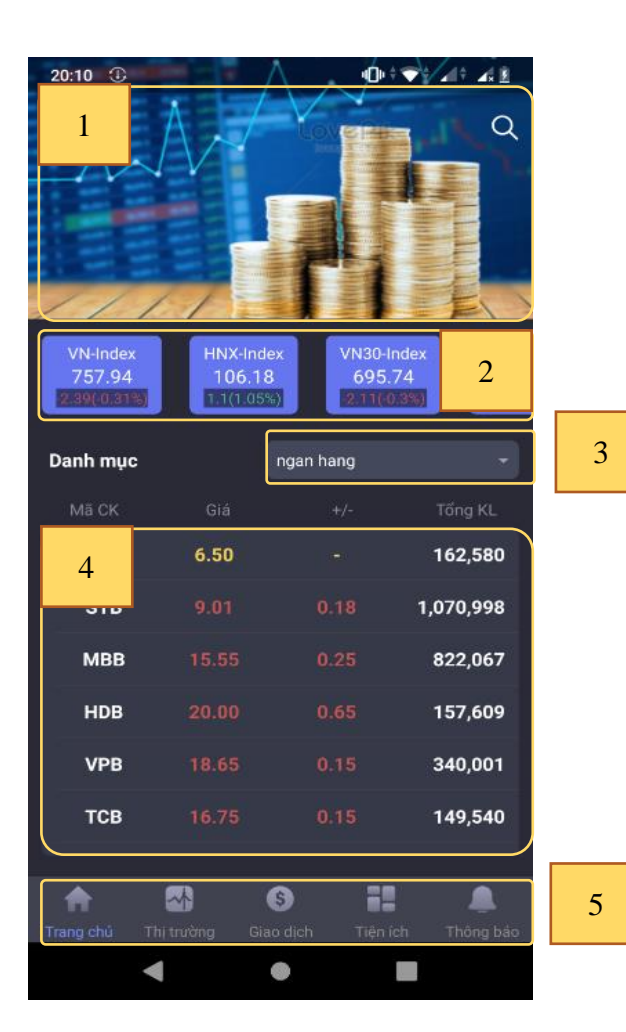

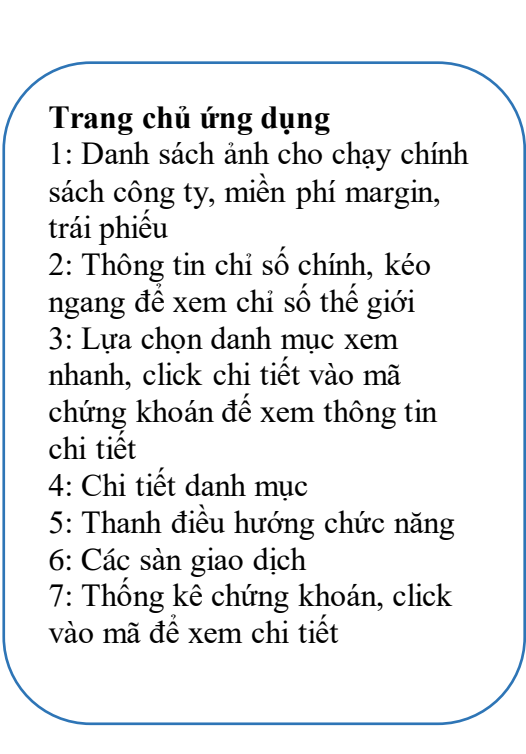

| 20:10 🗖               | ⊕                              | 4 <b>0</b> 0 ÷ 💎 | ₽≑ ⊿I¢ ⊿∰ |
|-----------------------|--------------------------------|------------------|-----------|
|                       |                                |                  | Q         |
| HSX                   | HNX                            | UPCOM            | 6         |
| Mã CK/NN              | KL/GT                          | +/-              | Giá       |
| 7                     | <b>82,343,110</b><br>354.08 tỷ | -4.21<br>-0.18%  | 4.10      |
| AMD                   | <b>13,839,620</b><br>38.75 tý  | -5.70<br>-0.17%  | 2.81      |
| <b>FLC</b><br>0.33 tý | <b>13,769,390</b><br>42.69 tỷ  | -4.76<br>-0.15%  | 3.00      |
| STB                   | <b>10,709,980</b><br>97.46 tỷ  | -1.96<br>-0.18%  | 9.01      |
| МВВ                   | <b>8,220,670</b><br>129.06 tỷ  | -1.58<br>-0.25%  | 15.55     |
| <b>PVD</b><br>3.21 tỷ | <b>7,279,340</b><br>67.70 tỷ   | -2.41<br>-0.23%  | 9.33      |
| <b>HAI</b><br>1.06 tý | <b>7,050,350</b><br>18.33 tỷ   | -3.65<br>-0.10%  | 2.64      |
| СТG                   | <b>5,700,980</b><br>112.31 tỷ  | -1.77<br>-0.35%  | 19.45     |
| HPG                   | 5,558,450                      | 1.35             | 18.80     |
|                       | A (S                           |                  |           |
| Trang chú             | Thị trường Giao c              | lịch Tiện ích    | Thông báo |
|                       | ◀ ●                            |                  |           |

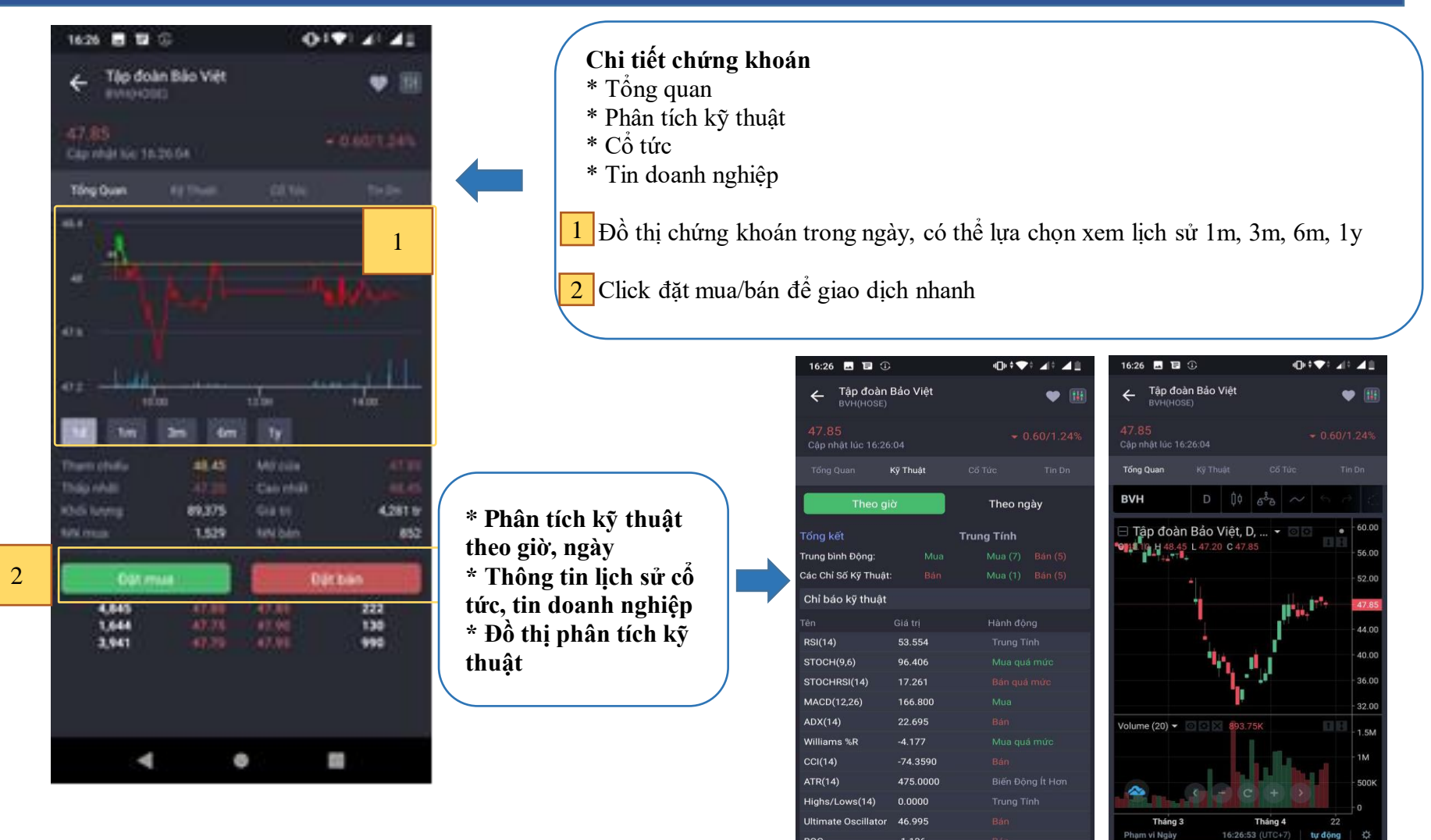

0

|             | <b>.</b>      | ۹C              | ]⊧≑♥≑ ⊿∥≑  | <b>4</b> 1         |
|-------------|---------------|-----------------|------------|--------------------|
| Thị trườ    | ng            |                 |            |                    |
| Danh Mục    | сі            |                 |            |                    |
| Danh mục    | theo doi      |                 | •          | •                  |
| Nhập mã C   | к             |                 |            |                    |
| Mã CK       | giá khớp      |                 | KL         |                    |
| QNS         |               |                 | 29,170     | ⊗                  |
| REE         |               | 0.05            | 58,615     | ⊗                  |
| SBT         |               |                 | 159,268    | ⊗                  |
| BVH         |               |                 | 68,864     | 8                  |
| FPT         |               |                 | 125,536    | ⊗                  |
| MSN         |               |                 | 210,695    | ⊗                  |
|             |               |                 | l          |                    |
|             |               |                 |            |                    |
|             |               |                 |            |                    |
|             |               |                 |            |                    |
|             |               |                 |            |                    |
| A           |               | 6               |            |                    |
| Trang chủ T | hị trường Gia | S<br>o dịch Tiệ | n ích Thôr | <b>D</b><br>ng báo |

| 16:41 🗖 🖬 🛈                 | u∏n ≑ <b>T</b>     | ≥ ⊿≎ ⊿≞                                                                                                    |
|-----------------------------|--------------------|----------------------------------------------------------------------------------------------------|
| Thị trường                  |                    |                                                                                                    |
|                             | Chỉ Số             |                                                                                                    |
| Chỉ số chính                |                    |                                                                                                    |
| VN-Index                    | 794.97             |                                                                                                    |
| HNX-Index                   |                    |                                                                                                    |
| VN30-Index                  |                    |                                                                                                    |
| UPCOM-Index                 |                    |                                                                                                    |
| Chỉ số thế giới             |                    |                                                                                                    |
| Dow 30<br>17/04             | 24,242.49          |                                                                                                    |
| <b>S&amp;P 500</b><br>17/04 | 2,874.56           |                                                                                                    |
| Nasdaq<br>17/04             | 8,650.14           |                                                                                                    |
| Nikkei 225<br>02:00:00      |                    |                                                                                                    |
| Shanghai<br>03:59:00        | 2,852.55           |                                                                                                    |
| Hang Seng                   |                    |                                                                                                    |
| Trang chủ Thị trường        | Giao dịch Tiện ích | Land Charles Anna Charles Anna |
| •                           | •                  | I                                                                                                    |
|                             |                    |                                                                                                    |
| (                           |                    |                                                                                                    |

| Т | hị trường/Danh mục           |
|---|------------------------------|
| 1 | Thêm mã chứng khoán vào danh |
| n | nục                          |
| 2 | Xóa mã chứng khoán khỏi danh |
| n | nục                          |
|   |                              |

**Thị trường/Chỉ số** \* Chỉ số chính \* Chỉ số thế giới

| 16:41 🗖 🖬 🛈           | <u>۵</u>       | ≑♥≑ ⊿≑ ⊿≞      |
|-----------------------|----------------|----------------|
| Thị trường            |                |                |
|                       | Chỉ Số         | Tỷ Giá         |
| Tỷ giá ngoại tệ / VND |                |                |
|                       |                |                |
| CNY                   | 3,246.82       | 3,382.90       |
| EUR                   | 24,825.55      | 26,091.42      |
| GBP                   | 28,507.89      | 29,698.20      |
| JPY                   | 212.03         | 223.14         |
| USD                   | 23,330.00      | 23,540.00      |
|                       |                |                |
| <b>A</b> 🛃            | 6              | :              |
| Trang chú Thị trường  | Giao dịch Tiệr | i ich Thông bà |
|                       |                |                |

**Thị trường/Tỷ giá** \* Tỷ giá ngoại tệ

| Giao dịch 0223566   Tài Sản Danh Mục Số Lệnh   Sán phẩm MARGIN   Tài sản ròng 138,970,481   Tông tài sản 190,241,417   Tổng tài sản 190,241,417   Tổng ng ~ 51,315,500   Nợ gốc 51,270,936   Lãi vay 44,564   Tiền > 10,691,417   Tý lệ tài khoản 0.7737   Sức mua > 47,781,113                                                                                                    | 16:47 🗖 🖬 🛈         | ₀D⊧≑▼≑ ⊿≑ ⊿≜                    |
|----------------------------------------------------------------------------------------------------|---------------------|---------------------------------|
| Tài Sản   Danh Mục   Số Lệnh     Sán phẩm   MARGIN     Tài sản ròng   138,970,481     Tổng tài sản   190,241,417     Tổng ng ~   51,315,500     Nợ gốc   51,270,936     Lãi vay   44,564     Tiền >   10,691,417     Tý lệ tài khoản   0.7737     Sức mua >   47,781,113                                                                                                    | Giao dịch           | 0223566 👻                       |
| Sán phẩm MARGIN   Tài sán ròng 138,970,481   Tổng tài sán 190,241,417   Tổng ng ~ 51,315,500   Ng gốc 51,270,936   Lãi vay 44,564   Tiền > 10,691,417   Tý lệ tài khoản 0,7737   Sức mua > 47,781,113                                                                                                    | Tài Sản             |                                 |
| Tài sản ròng 138,970,481   Tổng tài sản 190,241,417   Tổng ng ∨ \$1,315,500   Ng gốc 51,270,936   Lãi vay 44,564   Tiền > 10,691,417   Tý lệ tài khoản 0.7737   Sức mua > 47,781,113                                                                                                    |                     | MARGIN                          |
| Tống tài sản 190,241,417   Tống nợ 、 51,315,500   Nơ gốc 51,270,936   Lãi vay 44,564   Tiền > 10,691,417   Tỷ lệ tài khoản 0.7737   Sức mua > 47,781,113                                                                                                    |                     | 138,970,481                     |
| Tống nợ \$1,315,500   Nợ gốc \$1,270,936   Lãi vay 44,564   Tiền 10,691,417   Tý lệ tài khoản 0.7737   Sức mua 47,781,113                                                                                                    |                     | 190,241,417                     |
| Nợ gốc   51,270,936     Lãi vay   44,564     Tiền >   10,691,417     Tý lệ tài khoản   0.7737     Sức mua >   47,781,113                                                                                                    |                     |                                 |
| Lãi vay 44,564   Tiền > 10,691,417   Tý lệ tài khoản 0.7737   Sức mua > 47,781,113                                                                                                    |                     |                                 |
| Tiền > 10,691,417   Tý lệ tài khoản 0.7737   Sức mua > 47,781,113   Việc tài khoản 5000000000000000000000000000000000000                                                                                                    |                     |                                 |
| Tý lệ tài khoản 0.7737   Sức mua > 47,781,113   Việt chiết chiết                                                        |                     | 10,691,417                      |
| Sức mua   47,781,113     Sức mua   Image: Single Single S |                     | 0.7737                          |
| Trang chủ Thị trường Giao dịch Tiện ích Thông báo                                                                                                    |                     | 47,781,113                      |
| Image: Second state   Image: Second state                                                                                                    |                     | •                               |
| Trang chủ Thị trường Giao dịch Tiện ích Thông bảo                                                                                                    | <b>A</b> 🐼          | 6 il 🔺                          |
|                                                                                                    | Trang chủ Thị trườn | ng Giao dịch Tiện ích Thông bảo |

#### Giao dịch/Tài sản

- \* Click **Margin** để xem chi tiết chính sách sản phẩm
- \* Click Nợ gốc để xem chi tiết nợ
- \* Click **Tiền bán chờ về** để sang màn hình ứng

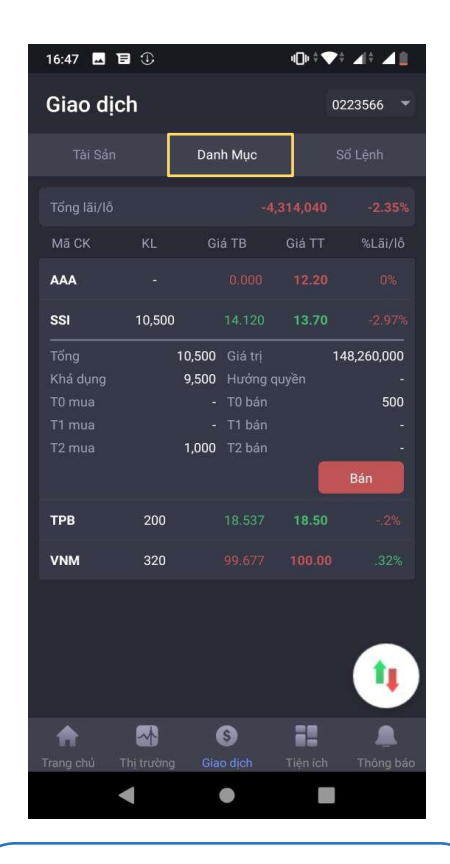

#### Giao dịch/Danh mục

\* Click vào mã để xem chi tiết chứng khoán mua T, quyền, bán nhanh chứng khoán

| 16:57 🗔 🖬              | 1 1                                                                                                    | 4                                               | □⊧≑♥≑ ∡⊫≑ ∡≞                     |
|------------------------|----------------------------------------------------------------------------------------------------|-------------------------------------------------|----------------------------------|
| Giao dịc               | h                                                                                                    |                                                 | 0223566 👻                        |
| Tài Sản                |                                                                                                    |                                                 | Sổ Lệnh                          |
|                        | o Chi                                                                                                    | ơ khớp                                          | • Đã khớp                        |
| • SSI                  | 13.6                                                                                                    |                                                 | 500                              |
| • VND                  | 12.1                                                                                                    |                                                 | 500                              |
| • VND                  | 13.1                                                                                                    |                                                 | 100                              |
| SHL<br>KL khớp<br>Loại | 9<br>-<br>Lệnh thường                                                                                           | Thời gian<br>Giá TB<br>Trạng thái<br><b>Sửa</b> | 10:50:27<br>-<br>Chờ khớp<br>Hủy |
| • TPB                  | 18.5                                                                                                    |                                                 | 100                              |
| • ТРВ                  | 18.5                                                                                                    |                                                 | 100                              |
| • ТРВ                  | 18.5                                                                                                    |                                                 | 100                              |
|                        |                                                                                                    |                                                 | •                                |
| A                      |                                                                                                    | <b>§</b>                                        |                                  |
| - nang chu             | ing algoing is the second second second second second second second second second second second second second s |                                                 | ennen mong bao                   |

#### Giao dịch/Sổ lệnh \* Bộ lọc lệnh \* Click chi tiết để xem lệnh khớp hủy/sửa

| 16:47 🖬 🖬 🕄  | D          | 4           | □⊧≑▼≑ ⊿∣≑ | 41      |
|--------------|------------|-------------|-----------|---------|
| 🔶 Đặt lệnh   |            |             | 022356    | 5 👻     |
| 13.1 11.4    | 12.25      | Mua         | Bán       |         |
| Giá khớp     | 11.8       |             |           |         |
| Tỷ lệ KQ     | 53%        | VND         |           | $\odot$ |
| Sức mua      | 47,781,113 | KL tối đa   |           | 7,624   |
| Giá mua      | KL         | 1 4-1       |           |         |
| 11.75        | 2,580      | Lện         | 1 thương  |         |
| 11.70        | 1,687      | ATO         | ATC       |         |
| 11.65        | 100        | AIO         | AIC       |         |
| -<br>Giá bán | -<br>кі    |             | 11.8      | +       |
| 11.80        | 10.151     |             |           |         |
| 11.90        | 830        |             | 100       | +       |
| 11.95        | 960        | Giá tri đăt | 1.18      | 0.000   |
| ¥.           |            | C           |           |         |
|              |            | Đặt         | lệnh mua  |         |
|              |            |             |           |         |
| Sổ lệnh      | O Ch       | ờ khớp      | • Đã      | i khớp  |
| SSI          | 13.6       |             |           | 500     |
| VND          | 12.1       | MUA         |           | 500     |
| • VND        | 13.1       | MUA         |           | 100     |
|              |            |             |           |         |

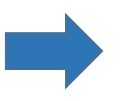

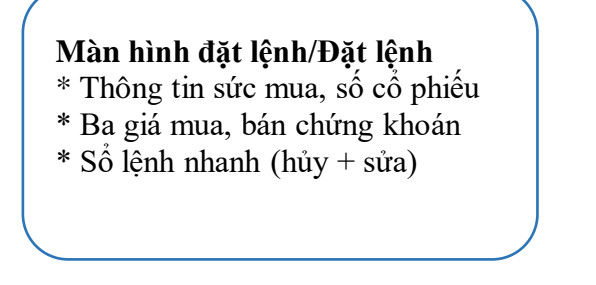

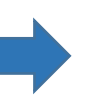

#### Màn hình đặt lệnh/Sổ lệnh

\* Danh mục chứng khoán mua chờ khóp

\* Danh mục chứng khoán mua đã khóp

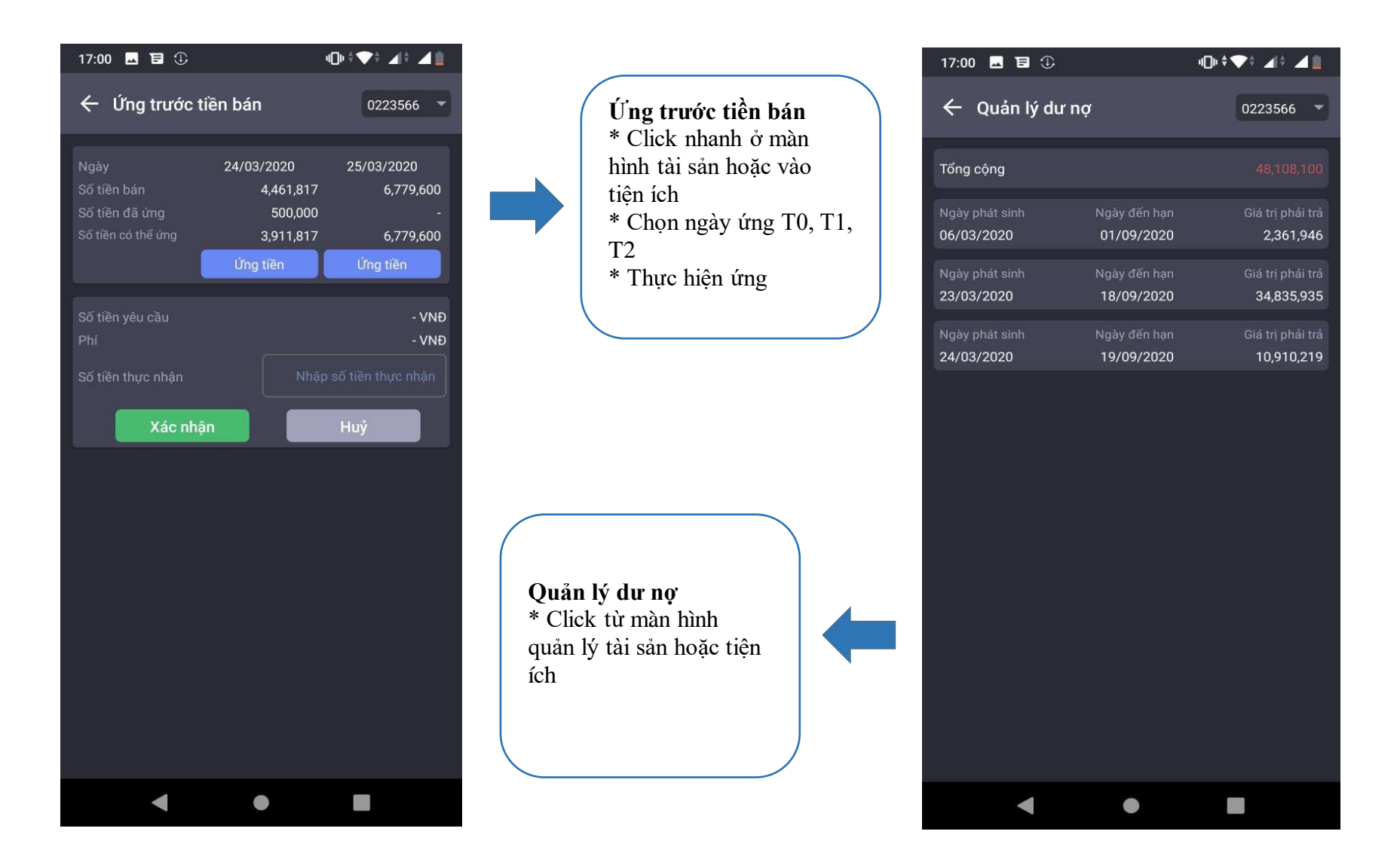

| 17:00 🖬 🖬 🛈           | ⊲⊡⊧≑♥≑ ∡I≑ ∡∐               |                                            | 17:04 🖬 🖬 🏚 🛈         | ı©⊧≑▼≑ ⊿I≑ ⊿İ               |
|-----------------------|-----------------------------|--------------------------------------------|-----------------------|-----------------------------|
| 🔶 Chuyển khoản n      | ội bộ                       |                                            | 🔶 Chuyển khoản V      | ïettinbank                  |
| TK chuyển             | 0223566                     |                                            | TK chuyển             | 0223566                     |
| TK thụ hưởng          | - Chọn -                    | Chuyển khoản nội bộ                        | TK thụ hưởng          | - Chọn                      |
| TK nhận               | TK nhận                     |                                            | TK nhận               | TK nhận                     |
| Họ tên                | Họ tên                      |                                            | Họ tên                | Họ tên                      |
| Số tiền có thể chuyển | - VNÐ                       |                                            | Số tiền có thể chuyển | - VNĐ                       |
| Số tiền chuyển        | Số tiền chuyển              |                                            | Số tiền chuyển        | Số tiền chuyển              |
| Nội dung chuyển       | Juyen Chi Thanh chuyen tien |                                            | Loại phí              | Phí người chuyển trả        |
| Néo-shân              |                             |                                            | Nội dung chuyển       | Juyen Chi Thanh chuyen tien |
| Xac nhạn              | Huy                         |                                            | Xác nhận              | Huỷ                         |
|                       |                             | Chuyển khoản sang<br>ngân hàng Viettinbank |                       |                             |
| •                     | •                           |                                            |                       | •                           |

| 17:01 🖪 🖬  | 1 ①           | <b>(</b> )• | ♥ ▲ ▲      |
|------------|---------------|-------------|------------|
| 🔶 Sao k    | ê chứng khoán |             | 0223566 🔻  |
| Từ ngày    | 02/2020       | Đến ngày    | 20/04/2020 |
| Tất cả     | Nhập mã CK    |             | Q Xem      |
| Ngày       | Nội dung      | KL tăng     | KL giảm    |
| 20/03/2020 | SSI           |             |            |
| 06/03/2020 | AAA           |             |            |
| 28/02/2020 | MBB           |             |            |
|            |               |             |            |
|            | •             |             |            |

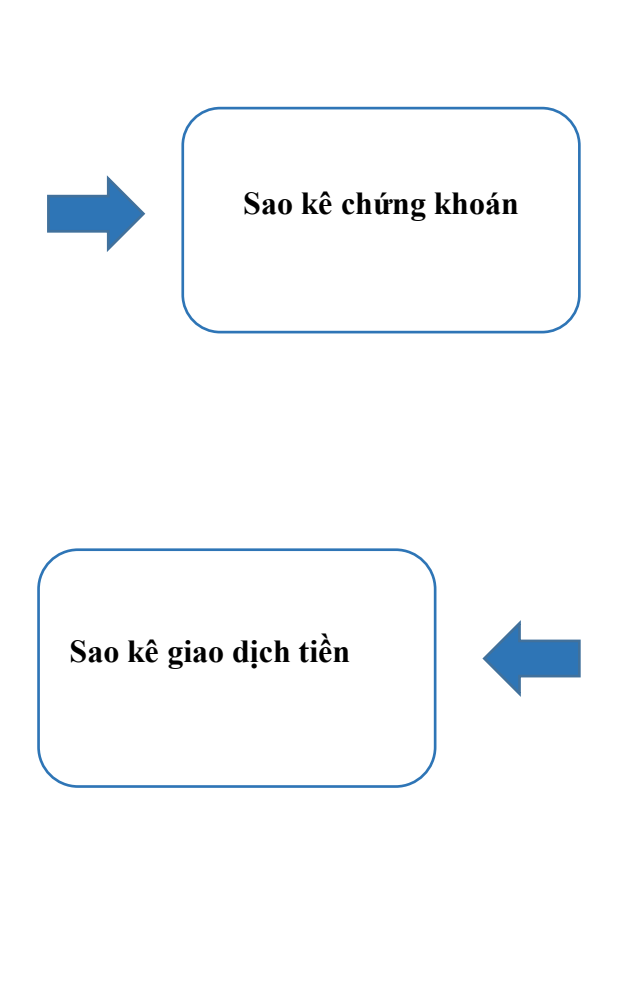

| 17:01 🗔 โ     | <b>I</b> (1) |           | <sup>+</sup> ¢ •(De                 | ♥≑⊿≑⊿≞                      |
|---------------|--------------|-----------|-------------------------------------|-----------------------------|
| 🔶 Sao k       | tê giao dị   | ch tiền   |                                     | 0223566 🔻                   |
| Từ ngày 01,   | /02/2020     |           | Đến ngày<br>—                       | 20/04/2020                  |
| Ngày          | PS tăng      | Ps giảm   |                                     | Diễn giải                   |
| Số dư đầu kỳ  |              |           |                                     |                             |
| 02/03/2020    | 160          |           | Tra lai tien gui                    | , thang: 02/2020            |
| 02/03/2020    |              | 160       | Thu no lai GDH<br>20200220000       | (Q, so:<br>0022817          |
| 03/03/2020    | 5,740,000    |           | Nhan tien ban<br>Ngay: 28/02/2      | MBB KL: 280 Gia:<br>2020    |
| 03/03/2020    |              | 8,610     | Phi ban MBB H<br>Ngay: 28/02/2      | KL: 280 Gia:<br>2020        |
| 03/03/2020    |              | 5,740     | Thue ban MBE<br>Ngay: 28/02/2       | 8 KL: 280 Gia:<br>2020      |
| 03/03/2020    |              | 11,996    | Thu no lai GDI<br>20200220000       | (Q, so:<br>0022817          |
| 03/03/2020    |              | 42        | Thu phi luu ky<br>thang: 02/202     | chung khoan,<br>0           |
| 03/03/2020    |              | 2,008,825 | Thu no goc GI<br>20200220000        | 0KQ, so:<br>0022817         |
| 03/03/2020    |              | 835,037   | Thu no goc GI<br>20200220000        | 0KQ, so:<br>0022817         |
| 06/03/2020    | 2,346,062    |           | Giai ngan GDK<br>01/0223566/2<br>MG | (Q, so:<br>20200306/HO/     |
| 06/03/2020    |              | 5,208,000 | Chuyen tien m<br>Gia: Ngay: 06/     | nua AAA KL: 420<br>/03/2020 |
| 06/03/2020    |              | 7,812     | Phi mua AAA<br>Ngay: 06/03/2        | KL: 420 Gia:<br>2020        |
| Số dư cuối kỳ |              |           |                                     |                             |
|               | •            | ٠         |                                     |                             |

| 17:01 🗖 🖬 🛈         | ı©⊧≑❤≑⊿I≑⊿İ                |
|---------------------|----------------------------|
| 🔶 Đổi mã PIN        |                            |
| Tài khoản<br>Họ tên | 022356<br>Nguyễn Chí Thành |
| Mật khẩu cũ         | Mã PIN cũ                  |
| Mật khẩu mới        | Mã PIN mới                 |
| Nhập lại mật khẩu   | Nhập lại mã PIN            |
| Xác nhận            | Huý                        |
|                     |                            |
|                     |                            |
|                     |                            |
|                     |                            |
|                     |                            |
|                     |                            |
|                     |                            |
| •                   | •                          |

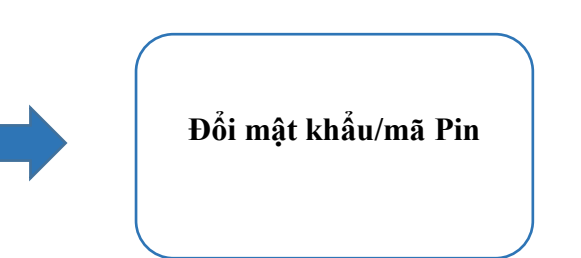

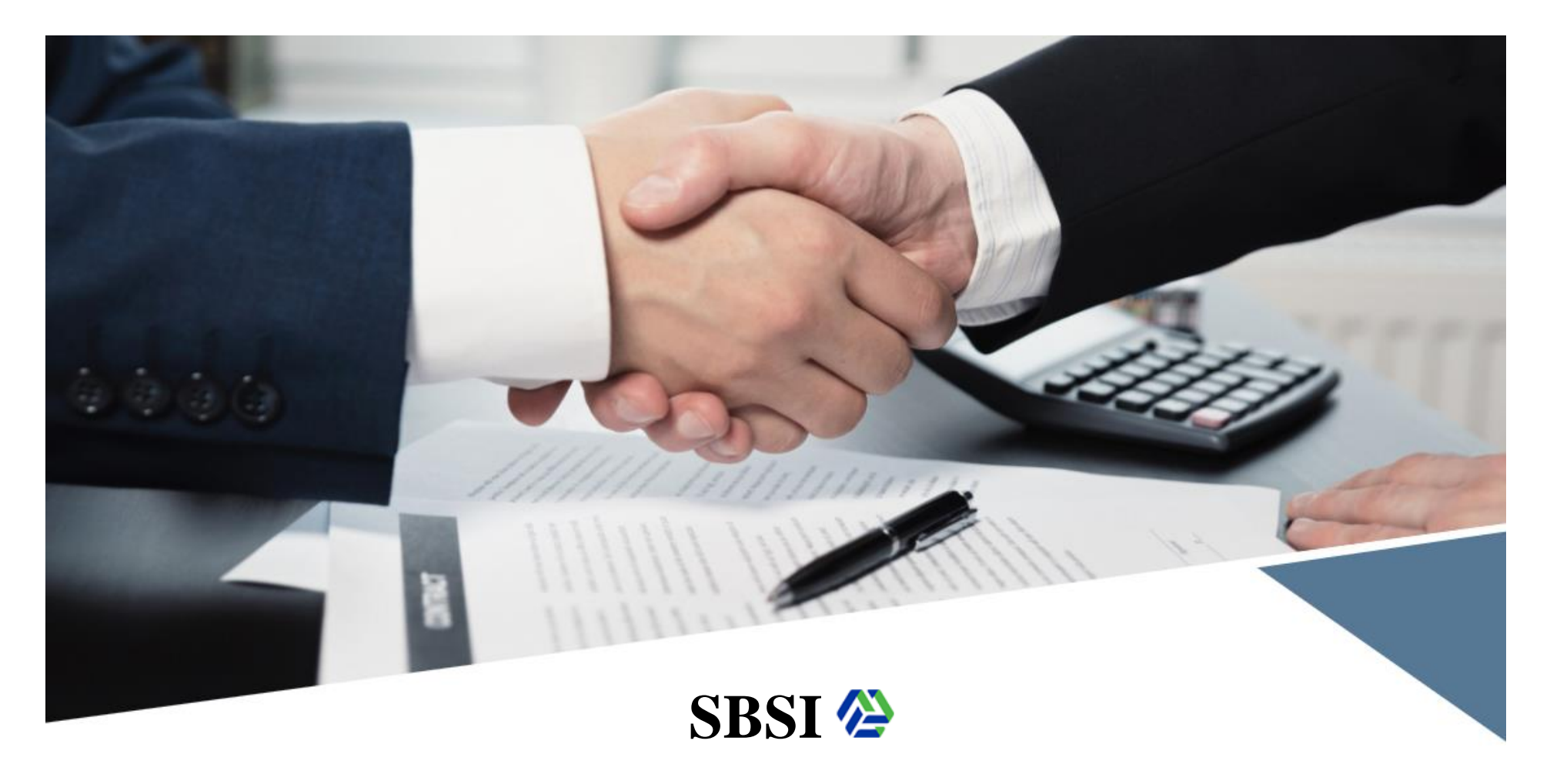

## KÍNH CHÚC QUÝ KHÁCH HÀNG GIAO DỊCH THÀNH CÔNG

Stanley Brothers Securities Incoporation